# **Online Sendungseingabe**

Schnellanleitung

# Log In

Loggen Sie sich unter Menüpunkt "Sendung anlegen" auf <u>www.ocu.de</u>, mit dem von uns zugesandten Namen und Passwort ein. Achten Sie darauf, dass das Passwort mit alle Umlauten eingegeben wird.

<u>www.ocu.de</u> mit Ihrem Browser im Internet aufsuchen, **Sendung anlegen** anklicken

| Home Unternehmen                     | Dradukta |          |                |                    |
|--------------------------------------|----------|----------|----------------|--------------------|
| -14                                  | Trouvile | Specials | Sendung Online | Sendungsverfolgung |
| Start                                |          |          |                |                    |
| > Sendung anlegen<br>Kundenservice ▽ | -        | A        | Hier klicken   |                    |
|                                      |          |          |                |                    |
|                                      | _        | _        |                |                    |

| OVERNIGHT UHLENBROCK                                            | NATIONAL<br>WORLDWIDE |
|-----------------------------------------------------------------|-----------------------|
| ONLINE SENDUNGSEINGABE  Anmelden Benutzername: Passwort:  login |                       |
| Passwort vergessen?<br>Neues Passwort anfordern                 |                       |

Tipp: Am Besten kopieren Sie das Passwort direkt in das Passwortfeld.

### Sendungserfassung

Unter dem Menüpunkt "Auftrag" können Sie nun Ihre Sendung online erfassen. Gehen Sie dabei Schritt für Schritt wie folgt vor:

Neuer Auftrag in der Menüleiste klicken, es erscheint das Eingabefenster.

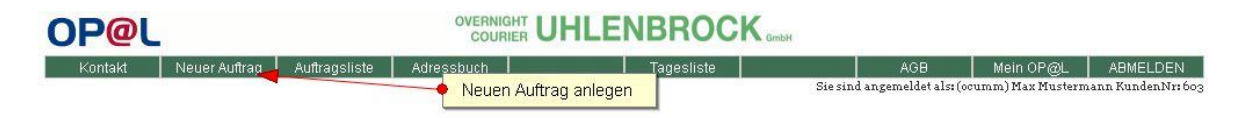

### **Fenster Abholung**

Hier stehen standardmäßig Ihre Abholdaten, bitte verändern Sie diese nicht, es sei denn, Sie möchten einen Abholauftrag aus einer anderen Stadt buchen.

| -Abholung-              |         |          |          |      |       |   | -Zustellung-            |       |           |        |        |   |      |   |
|-------------------------|---------|----------|----------|------|-------|---|-------------------------|-------|-----------|--------|--------|---|------|---|
| Adressbuch<br>speichern | <b></b> | ein 🔽 ja | 🔲 neu    | ٩    |       | 圇 | Adressbuch<br>speichern | □ n   | ein 🔽 ja  |        | neu Q  | ŧ |      | Ê |
| Name1                   | Firm    | a Lustig |          |      |       |   | Name1                   | Firm  | a Nochli  | ustige | er -   |   |      |   |
| Name2                   | Max     | Mustern  | nann     |      |       |   | Name2                   | Hans  | s Musteri | nann   |        |   |      |   |
| Name3                   |         |          |          |      |       |   | Name3                   |       |           |        |        |   |      |   |
| Telefon                 | +49     | 69       | 238589   | 0    |       |   | Telefon                 | +49   | 69        | 23     | 85890  |   |      |   |
| E-Mail                  | max     | @muster  | rmann.de |      |       |   | E-Mail                  |       |           |        |        |   |      |   |
| Strasse Hausnr          | Must    | terstr.  |          |      | 13    |   | Strasse Hausnr          | Neue  | e Muster  | str.   |        |   | 31   |   |
| LKZ PLZ Ort             | DE      | 60327    | Frankfu  | rt   |       |   | LKZ PLZ Ort             | DE    | 60549     | Fra    | nkfurt |   |      |   |
| Hinweis                 |         |          |          |      |       |   | Hinweis                 |       |           |        |        |   |      |   |
|                         |         |          |          |      |       | : |                         |       |           |        |        |   |      |   |
| Tag                     | 17.00   | 6.2013   | Zeit 17: | 00 · | 18:00 | 0 | Tag                     | 18.06 | 5.2013    | Zeit   | 08:00  |   | 12:0 | 0 |

### **Fenster Abholung**

Hier erscheint das Zeitfenster ab jetzt, und bis wann.

Hier geben Sie die Uhrzeit an, bis wann der Fahrer die Sendung abholen kann. Bitte geben Sie realistische Werte ein, oder fragen uns vorab, ob in diesem Zeitfenster überhaupt noch eine Abholung möglich ist.

Sie können auch eine Abholung z.B. morgens buchen, Ihre Sendung wird aber erst am Nachmittag fertig, also geben ein Zeitfenster von z.B. 15:00-17:00 Uhr ein.

| -Abholtermin   |            |         | Zuste | elitermin —— |      |       |       |       |
|----------------|------------|---------|-------|--------------|------|-------|-------|-------|
| DI. 07.05.2013 | Zeit 16:00 | . 18:00 | Tag   | 08.05.2013   | Zeit | 08:00 | ] - [ | 12:00 |

### **Fenster Sendung**

Hier geben Sie bitte in das grün unterlegte Feld das Gewicht Ihrer Sendung ein. Sollte Ihre Sendung mehr Volumengewicht haben, geben Sie die bitte die Maße ein.

### Länge (cm) Breite (cm) Höhe (cm)

Mit Klick auf das Pluszeichen links unten können Sie weitere Packstücke hinzufügen. Mit Minuszeichen können Sie jederzeit wieder Packstücke entfernen.

| Anz. Pks. | Gewicht | Inhalt      | Gewicht eintrag    | gen    | 3      | Nährung | GesVolG | BerGew |
|-----------|---------|-------------|--------------------|--------|--------|---------|---------|--------|
| 1         | 1,00    |             |                    |        | 94 (j. | EUR 👱   | 0,00    | 1,00   |
| Padestück | e       |             | L (cm)             | B (cm) | H (cm) | VolGew  | BerGew  | GM     |
| 1         | 1,00    | Packstueck  | <b>▼</b>           | 1      |        | 0,00    | 1,00    | 0      |
| 0 🤜       |         | Weiteres Pa | ackstück hinzufüge | n      |        |         |         |        |

### **Fenster Zustellung**

Name1-> Namen der Firma od. Privatperson

Name2 -> Ansprechpartner

LKZ-Land-> Länderkennzeichen – Kürzel eintragen und Taste Enter od. Tab

*Tipp : Bei Auslandssendungen ist es ratsam gleich die Sendungsart unter Sendungsoptionen auf International umzustellen, und dann mit der Adresseingabe fortzufahren.* 

PLZ-Ort-> Postleitzahl und Ort eingeben

Strasse/Hausnr-> Strasse und Hausnummer eingeben

*Tipp: Bei Orten, die dieselbe Postleitzahl haben, öffnet sich unterhalb der Sendungseingabe ein Fenster mit einer Auswahliste passender Orte.* 

Telefon-> Telefonnummer für Privatzustellungen und Ausland

| Abholung-               |       |          |       |       |   |       |          | -Zustellung-            |          |           |        |        |   |      |   |
|-------------------------|-------|----------|-------|-------|---|-------|----------|-------------------------|----------|-----------|--------|--------|---|------|---|
| Adressbuch<br>speichern | □ •   | ein 🔽 ja | [] ne | u Q   | ŧ |       | <b>前</b> | Adressbuch<br>speichern | <b>n</b> | ein 🔽 ja  |        | neu Q  | ŧ |      | â |
| Name1                   | Firm  | a Lustig |       |       |   |       |          | Name1                   | Firm     | a Nochlu  | ıstige | r      |   |      |   |
| Name2                   | Max   | Mustern  | nann  |       |   |       |          | Name2                   | Hans     | s Musteri | nann   |        |   |      |   |
| Name3                   |       |          |       |       |   |       |          | Name3                   |          |           |        |        |   |      |   |
| Telefon                 | +49   | 69       | 238   | 5890  |   |       |          | Telefon                 | +49      | 69        | 23     | 85890  |   |      |   |
| E-Mail                  | max   | @muste   | mann  | .de   |   |       |          | E-Mail                  |          |           |        |        |   |      |   |
| Strasse Hausnr          | Must  | terstr.  |       |       |   | 13    | 10       | Strasse Hausnr          | Neue     | e Musters | str.   |        |   | 31   |   |
| LKZ PLZ Ort             | DE    | 60327    | Fran  | kfurt |   |       |          | LKZ PLZ Ort             | DE       | 60549     | Fra    | nkfurt |   |      |   |
| Hinweis                 |       |          |       |       |   |       |          | Hinweis                 |          |           |        |        |   |      |   |
|                         |       |          |       |       |   |       |          |                         |          |           |        |        |   |      | : |
| Tag                     | 17.00 | 6.2013   | Zeit  | 17:00 |   | 18:00 | 0        | Tag                     | 18.06    | 5.2013    | Zeit   | 08:00  |   | 12:0 | 0 |

### Übernahme und Suche von Adressen aus Adressbuch

Die Lupe steht für Suchen, jedes Feld wird dabei als Suchkriterium berücksichtigt. Lassen Sie die Adresse leer, stehen in der Trefferliste sämtliche Adressen aus dem Adressbuch. Wählen Sie per Klick die gewünschte Adresse aus der Liste aus.

Adressbuch aufrufen

Adresse- Adressfelder leeren

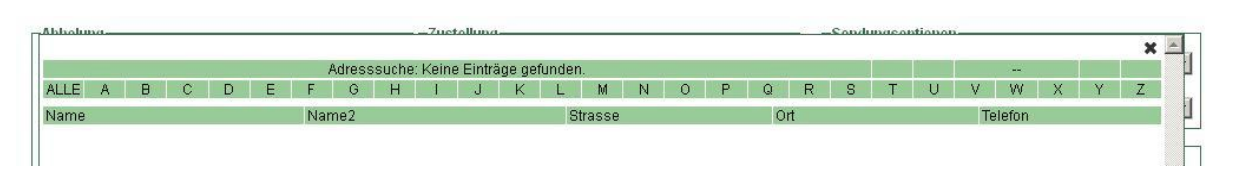

Adressbuch öffnet sich, wählen Sie eine Adresse aus Ihrem Adressbuch

# *Tipp: Adressänderungen ändern Sie am besten unter dem Menüpunkt Adressbuch.*

| <b>n</b> | ein 🔽 ja                                | П г    | neu Q                                                                                                    | A                                                                                                    |                                                                                                    | â                                                                                              | Adre:<br>spe                                                                                                    | ssbuch<br>ichern                                                                                                    | n 🗆                                                                                                    | ein 🔽 ja                                                                                                    |                                                                                                    | neu Q                                                                                                    | ŧ                                              |                                                                                                    |
|----------|-----------------------------------------|--------|----------------------------------------------------------------------------------------------------|----------------------------------------------------------------------------------------------------|----------------------------------------------------------------------------------------------------|------------------------------------------------------------------------------------------------|----------------------------------------------------------------------------------------------------|----------------------------------------------------------------------------------------------------|----------------------------------------------------------------------------------------------------|----------------------------------------------------------------------------------------------------|----------------------------------------------------------------------------------------------------|----------------------------------------------------------------------------------------------------|------------------------------------------------|----------------------------------------------------------------------------------------------------|
| Firm     | a Lustig                                |        |                                                                                                    |                                                                                                    |                                                                                                    |                                                                                                | ١                                                                                                    | lame1                                                                                                    | Firm                                                                                                    | a Nochlu                                                                                                    | ıstige                                                                                                    | r 드                                                                                                    |                                                |                                                                                                    |
| Max      | Mustern                                 | iann   |                                                                                                    |                                                                                                    |                                                                                                    |                                                                                                | ł                                                                                                    | lame2                                                                                                    | Hans                                                                                                    | : Musterr                                                                                                    | nann                                                                                                    |                                                                                                    |                                                |                                                                                                    |
|          |                                         |        |                                                                                                    |                                                                                                    |                                                                                                    |                                                                                                | 1                                                                                                    | lame3                                                                                                    |                                                                                                    |                                                                                                    |                                                                                                    |                                                                                                    |                                                |                                                                                                    |
| +49      | 69                                      | 23     | 85890                                                                                                    |                                                                                                    |                                                                                                    |                                                                                                | Т                                                                                                    | elefon                                                                                                    | +49                                                                                                    | 69                                                                                                    | 23                                                                                                    | 85890                                                                                                    |                                                |                                                                                                    |
| max      | @muster                                 | manı   | n.de                                                                                                    |                                                                                                    |                                                                                                    |                                                                                                |                                                                                                    | E-Mail                                                                                                    |                                                                                                    |                                                                                                    |                                                                                                    |                                                                                                    |                                                |                                                                                                    |
| Must     | erstr.                                  |        |                                                                                                    |                                                                                                    | 13                                                                                                    |                                                                                                | Strasse I                                                                                                    | Hausnr                                                                                                    | Neue                                                                                                    | e Musters                                                                                                    | str.                                                                                                    |                                                                                                    |                                                | 31                                                                                                    |
| DE       | 60327                                   | Frar   | nkfurt                                                                                                    |                                                                                                    |                                                                                                    |                                                                                                | LKZ P                                                                                                    | LZ Ort                                                                                                    | DE                                                                                                    | 60549                                                                                                    | Fra                                                                                                    | nkfurt                                                                                                    |                                                |                                                                                                    |
|          |                                         |        |                                                                                                    |                                                                                                    |                                                                                                    |                                                                                                | )H                                                                                                    | inweis                                                                                                    |                                                                                                    |                                                                                                    |                                                                                                    |                                                                                                    |                                                |                                                                                                    |
|          |                                         |        |                                                                                                    |                                                                                                    |                                                                                                    |                                                                                                |                                                                                                    |                                                                                                    |                                                                                                    |                                                                                                    |                                                                                                    |                                                                                                    |                                                |                                                                                                    |
|          | Firm<br>Max<br>+49<br>Max<br>Must<br>DE | ☐ nein | ☐ nein ☑ ja ☐ r<br>Firma Lustig<br>Max Mustermann<br>+49 69 23<br>max@mustermann<br>Musterstr.<br>DE 60327 Fran | nein       ✓ ja       neu       Q         Firma Lustig         Max       Mustermann         +49       69       2385890         max@mustermann.de         Musterstr.         DE       60327       Frankfurt | nein ☑ ja ☑ neu Q ♠ Firma Lustig Max Mustermann +49 69 2385890 max@mustermann.de Musterstr. DE 60327 Frankfurt | neinjaneuQ♠Firma LustigMax Mustermann+49692385890max@mustermann.deMusterstr.13DE60327Frankfurt | nein ja neu Q ♠ ■ ■   Firma Lustig   Max Mustermann   +49 69 2385890   max@mustermann.de   Musterstr. 13   DE 60327 Frankfurt | nein image: speed speed spe | nein image: ja neu Q mein Adressbuch speichern   Firma Lustig Name1   Max Mustermann Name2   +49 69 2385890 Telefon   max@mustermann.de E-Mail   Musterstr. 13 Strasse Hausnr   DE 60327 Frankfurt LkZ PLZ Ort | nein ja neu Adressbuch n   Firma Lustig Name1 Firma   Max Mustermann Name2 Hans   +49 69 2385890 Telefon +49   max@mustermann.de E-Mail E-Mail   Musterstr. 13 Strasse Hausm Neue   DE 60327 Frankfurt Hinweis E | □ nein □ ja □ neu □ □ ♠       □ Adressbuch speichern       □ nein □ ja         Firma Lustig       Name1       Firma Nochlu         Max Mustermann       Name2       Hans Mustern         +49       69       2385890       Telefon       +49       69         max@mustermann.de       E-Mail       E-Mail       E-Mail         Musterstr.       13       Strasse Hausnr       Neue Mustern         DE       60327       Frankfurt       Hinweis       E-Mail | □ nein ☑ ja □ neu Q ♠ In Inein ☑ nein ☑ ja □ nein ☑ ja □ nein ☑ ja □ nein ☑ ja □ nein ☑ ja □ nein ☑ ja □ nein ☑ ja □ nein ☑ ja □ nein ☑ ja □ nein ☑ ja □ nein ☑ ja □ nein ☑ ja □ nein ☑ ja □ nein ☑ ja □ nein ☑ ja □ nein ☑ ja □ nein ☑ ja □ nein ☑ ja □ nein ☑ ja □ nein ☑ ja □ nein ☑ ja □ nein ☑ ja □ nein ☑ nein ☑ nein ☑ nein ☑ nein ☑ ja □ nein ☑ ja □ nein ☑ ja □ nein ☑ ja □ nein ☑ ja □ nein ☑ ja □ nein ☑ ja □ nein ☑ ja □ nein ☑ nein ☑ ja □ nein ☑ ja □ nein ☑ ja □ nein ☑ ja □ nein ☑ ja □ nein ☑ ja □ nein ☑ ja □ nein ☑ ja □ nein ☑ ja □ nein ☑ ja □ nein ☑ ja □ nein ☑ ja □ nein ☑ ja □ nein ☑ ja □ nein ☑ ja □ nein ☑ ja □ nein ☑ ja □ nein ☑ ja □ nein ☑ nein ☑ nein □ nein ☑ nein □ nein ☑ nein □ nein □ nein □ nein □ nein □ nein □ nein □ nein □ nein □ nein □ nein □ nein □ nein □ nein □ nein □ nein □ nein □ nein □ nein □ nein | Image: main main main main main main main main | □ nein ☑ ja □ neu Q ♠ ■ ■       □ Adressbuch speichern       □ nein ☑ ja □ neu Q ♠         Firma Lustig       Name1       Firma Nochlustiger         Max Mustermann       Name1       Hans Mustermann         +49       69       2385890         max@mustermann.de       E-Mail         Musterstr.       13         DE       60327         Frankfurt       It         Hinweis       E-Mail |

Suchfunktionen

# Fenster Zustelltermin

Grundsätzlich ist das Datum für den nächsten Werktag schon vorgegeben.

Sie können das Datum ändern, sollte Ihre Sendung erst am übernächsten Werktag od. am Wochenende/Feiertag zugestellt werden. Wochenend und Feiertagszustellung sind mit Mehrkosten verbunden.

Sollten Sie eine Versendung zu einem bestimmten Termin wünschen, z.B. 09:00 Uhr, geben Sie als Zeitfenster der Zustellung 08:00 Uhr – 09:00 Uhr an. Standardmäßig ist die Auslieferzeit für national 08:00-12:00 Uhr, International von 09:00-17:00 Uhr eingestellt.

Bitte beachten Sie, das Termine mit Mehrkosten verbunden sind. National ist fast jeder Terminwunsch möglich, international hingegen sollten Sie uns bei Terminwünschen telefonisch kontaktieren, damit wir den Zeitwunsch bei unseren ausliefernden Partnern vor Ort anfragen können.

National

| Abholtermin              | Zustelltermin                     | 🔶 Termin national Standard |
|--------------------------|-----------------------------------|----------------------------|
| DI. 07.05.2013 Zeit 16:0 | Tag 08.05.2013 Zeit 08:00 - 12:00 |                            |

International

| Abholtermin    | International S    | Standard eliter | min           |               |
|----------------|--------------------|-----------------|---------------|---------------|
| DI. 07.05.2013 | Zeit 16:00 - 18:00 | Tag 08.         | .05.2013 Zeit | 09:00 · 17:00 |

Hinweis:

Unter Hinweis können Sie dem ausliefernden Kurier eine Info zukommen lassen, z.B. Alternativ Sendung abgeben bei Abwesenheit beim Nachbar

| Hinweis für den a | usliefernden Kurier / Fahrer                                  |  |
|-------------------|---------------------------------------------------------------|--|
|                   | Anmerkungen<br>Referenz/KST<br>Hinweise<br>Rechnungskommentar |  |

### Fenster Sendungsoptionen

Unter Sendungsoptionen geben Sie die Versandart ein.

International für internationale Sendungen

Overnight für bundesweite Sendungen

Direktfahrt für Direktfahrten und Sonderfahrten

**German PAC** für Sendungen bundesweit, Auslieferung im Laufe des Werktages bis 17:00 Uhr, Gewicht bis max. 2 Kg

**X-Change/Swap** für Austauschsendungen, bei denen ein Teil der Sendung vom Empfänger zurückgesendet wird.

**OV Pickup** für Sendungen, die nicht bei Ihnen, sondern an einer anderen Abholadresse abgeholt werden sollen.

| Auftragsart | Overnight                            |
|-------------|--------------------------------------|
|             | Overnight                            |
| Fahrzeug    | International                        |
|             |                                      |
| rweiterte O | Direktfahrt                          |
|             |                                      |
| Briefkaster | German Pac                           |
| - Empfangsl | X-Change / Swap                      |
| +5,00€)     | OV Pickup International              |
| Reiner Dok  | OV Pickup National                   |
|             |                                      |
| UNFREI (E   | mptanger zahlt Fracht, nur national) |

### Fahrzeugauswahl

Hier geben Sie bitte an, welches Fahrzeug für den Versand benötigt wird. Grundsätzlich ist PKW voreingestellt. Zur Auswahl steht noch Caddy od. Bus.

| Fahrzeugart auswählen |           |          |
|-----------------------|-----------|----------|
| Sendungsop            | tionen    |          |
| Auftragsart           | Overnight | <u>•</u> |
| Fahrzeug              | PKW       | •        |

# **Fenster Erweiterte Optionen**

**Briefkasten** -> Briefkastenzustellung ja oder nein, wichtig für Zustellungen, bei denen der Empfänger gegebenenfalls nicht anwesend ist.

**Empfangsbestätigung**-> Empfangsbestätigung gegen Mehrkosten als Fax oder per Mail - National + 5,00 Euro, International 15,00 Euro

**Reiner Dokumentenversand - Keine Waren** -> Für Nicht EU Sendungen bzw. Dokumente wie Schweiz od. USA

**UNFREI (Empfänger zahlt Fracht)->**Unfrei od. Nachnahme, mit Mehrkosten verbunden, nur national möglich

Neutraler Versand (Kein Absender auf dem Adresslabel)

| 🔲 Briefkasten nein                | 🔲 Briefkasten ok              |
|-----------------------------------|-------------------------------|
| □ Empfangsbestätigung<br>(+5,00€) | Extra-Versicherung            |
| 🗌 Reiner Dokumentenversa          | nd (KEINE Waren)              |
| 🔲 UNFREI (Empfänger zahl          | it Fracht)                    |
| Neutraler Versand (Kein /         | Absender auf dem Adresslabel) |

### Fenster Anmerkungen

**Referenz/KST**-> Hier können Sie eine Kostenstelle eintragen, dies wird auf Ihrer Rechnung mit aufgeführt.

**Hinweise**-> Rechnungshinweis

Rechnungskommentar->Rechnungskommentar, Info für die Rechungsstellung

| -Anmerkungen       |  |   |
|--------------------|--|---|
| Referenz/KST       |  |   |
| Hinweise           |  | 1 |
| Rechnungskommentar |  |   |

Mit

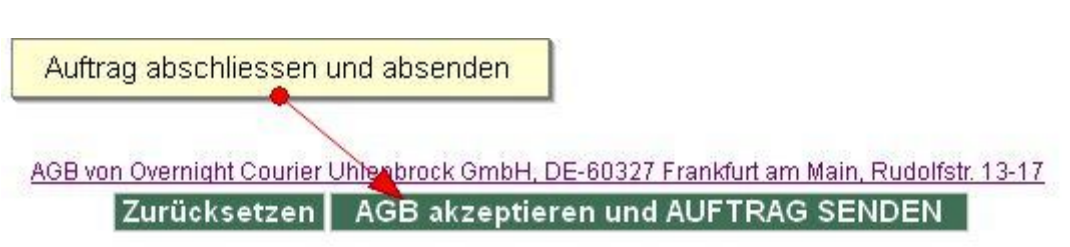

erteilen Sie den Auftrag, es öffnet sich ein Fenster mit Versandaufkleber, den Sie auf Ihre Sendungen kleben.

| Oruckberei           |                 | Exemplare<br>Anzahl E | emplare: 1                |      |
|----------------------|-----------------|-----------------------|---------------------------|------|
| C Seiten<br>C Markie | von:  1 bis:  1 | 123                   | 12 <sup>3</sup> Sortieren | tion |

Nach Ausdruck der Versandlabels können Sie zwischen drei Optionen auswählen:

Auftragsbestätigung erstellen -> Kopie Ihres Auftrags ausdrucken

**Versandscheine/Labels drucken** - > Erneuerter Labelausdruck

Nächster Auftrag -> Neuen Auftrag anlegen

| AUFTRAG WURDE ERFOLGREICH GESPEICHERT !!                                                                                                    |
|----------------------------------------------------------------------------------------------------|
| Klicken Sie hier, um eine Auftragsbestätigung für diesen Auftrag zu erstellen.<br>AUFTRAGSBESTÄTIGUNG erstellen                                   |
| Sollte der Ausdruck der Versandscheine nicht korrekt erfolgt sein, klicken Sie auf die<br>Schaltfläche, um die Versandscheine erneut zu erstellen |
| VERSANDSCHEINE / LABELS drucken                                                                                                    |
| NÄCHSTER AUFTRAG                                                                                                    |

Unter Auftragsliste können Sie Ihre gesamten Aufträge anzeigen lassen.

Mit **Tagesliste** können Sie sich eine Tagesliste inklusiver aller Sendungen des Tages ausdrucken, diesen Ausdruck können Sie vom Kurier unterschreiben lassen.

| Auftra  | agsliste      |               |            |                          | Tagesliste         |                   |          |
|---------|---------------|---------------|------------|--------------------------|--------------------|-------------------|----------|
| Kontakt | Neuer Auftrag | Auftragsliste | Adressbuch | Tagesliste               | AGB                | Mein OP@L         | ABMELDEN |
|         |               |               | Si         | e sind angemeldet als: ( | ocumm) Max Musterm | ann KundenNr: 603 |          |

# Passwort ändern

Unter **Mein-Opal** ändern Sie Ihr Passwort, geben Sie das von uns zugesandte Passwort ein und ändern Sie es auf Ihr Persönliches.

| Kontakt                                | Neuer Auftrag                           | Auftragsliste        | Adressbuch                | Tagesliste | AGB                      | Mein OP@L          |
|----------------------------------------|-----------------------------------------|----------------------|---------------------------|------------|--------------------------|--------------------|
| Passwort ände<br>Alte<br>hr neues Pass | rn<br>Is Passwort<br>wort muss mindeste | ens 8 Zeichen lan    | g sein und aus Klein- und |            | Sie sind angemeldet als: | : (ocumm) Max Must |
| roßbuchstabe<br>Neue                   | n sowie mindestens<br>is Passwort       | s einer Ziffer beste | ehen                      |            | •                        | ]                  |
| Neues Pass                             | wort (Wdh.)                             |                      |                           |            |                          |                    |
|                                        |                                         | Passwort ände        | rn                        |            |                          |                    |

# Abmelden

Beim Anmelden in der Auftragserfassung werden Cookies gesetzt. Cookies sind kleine Dateien, die von einer Website auf Ihrem Computer gespeichert werden und Informationen wie z.B. persönliche Seiteneinstellungen und Anmeldeinformationen enthalten.

Aus diesem Grund ist es notwendig, dass nach Beendigung der Sendungseingabe jeder User sich vom System abmeldet. Sie werden nicht automatisch abgemeldet.

|           |            | Hier abmelder              | Hier abmelden      |                    |  |
|-----------|------------|----------------------------|--------------------|--------------------|--|
| essbuch 📘 | Tagesliste | AGB                        | Mein OP@L          | ABMELDEN           |  |
|           |            | Sie sind angemeldet als: ( | ocumm) Max Mustern | nann KundenNr: 603 |  |

Bei Fragen wenden Sie sich gerne an uns, 069-238589-0, wir helfen Ihnen gerne weiter.

Overnight Courier Uhlenbrock GmbH Rudolfstrasse 13 - 17 D-60327 Frankfurt Telefon: +49 69 2385890 Telefax: +49 69 236711 E-Mail: info@ocu.de